## SKOGALUNDSKLIPPAN BOKNINGSSYSTEM

Inloggning för att boka tider sker på http://skogalundsklippan.pebab.com/aptusportal

Första gången ni loggar in sker det med hjälp av ert lägenhetsnummer med tre siffror som användarnamn och samma lösenord som lägenhetsnummer. Om ni har lägenhet 9 så loggar ni med 009 och lösenord 009 om ni har 99 så blir det 099 med lösenord 099 etc.

Sedan ska lösenordet bytas (under flik inställningar) för att ni ska kunna boka tider.

Inloggningsbilden ser ut enligt följande:

|                       |                               | A Siemens Business |
|-----------------------|-------------------------------|--------------------|
|                       |                               |                    |
| BOKNING   LÅS/NYCKLAR | KOMMUNIKATION   INSTÄLLNINGAR | LOGGA UT           |
|                       |                               |                    |
|                       |                               |                    |
|                       |                               |                    |
|                       |                               |                    |
| l r                   | Logga in till Antus portale   |                    |
|                       | Logga in un Aprus portai.     |                    |
|                       | Användarnamn:<br>Lösenord:    |                    |
|                       | Logga in                      |                    |
|                       |                               |                    |
|                       |                               |                    |

När du kommer in i systemet och vill boka tryck på fliken "bokning". Då ser ni vilka objekt som finns att boka.

Kostnad för att nyttja föreningens lokaler finns anslagna vid bokningstavlorna i tvättstugorna, följande gällde 2013-11-22:

Gästlägenhet 300 kr per dygn från 12.00 – 11.59 näst följande dag

Föreningslokal 100 SEK/12 tim. (söndag 12.00 – fredag 12.00)

100 SEK Fredag 12.00- 18.00, samt lördag 12.00- 18.00 (helg dag)

200 SEK Fredag 18.00- lördag 12.00, samt lördag 18.00 – söndag 12.00 (helg kväll)

Bastu 50 kr per 3 timmars period. Perioderna är 08.00 – 11.00, 11.00 – 14.00 etc. fram till kl 22.00 på kvällen.

Tvättstugan är gratis att nyttja. Vi reserverar oss för prisförändringar Avgiften betalas in på Brf Skogalundsklippan plusgirokonto 53 94 34-1. Senast 10 dagar efter den dag bokningen avser.

Det fungerar även det att boka lokaler och tvättstugor med hjälp av Mobilappar. Bokning av objekt är provad att fungera på Iphone och Android.

Apparna hittar ni om ni söker på "Aptus" i telefontillverkarens appbutik. inloggning i appen: Adress: <u>http://skogalundsklippan.pebab.com/aptusportal</u>

Användarnamn: (Samma som webbokning) Lösenord: (Samma som webbokning)

Så här ser bilden ut när du väljer Bokning

| BOKNING I KON | MUNIKATION I INSTÄLLNINGAR     | LOGG |
|---------------|--------------------------------|------|
|               |                                |      |
|               |                                |      |
|               |                                |      |
|               |                                |      |
|               | Will an plate die du uit bale  |      |
|               | Valj en plats dar du vill boka |      |
|               | Bastu/Fritidslokal             |      |
|               | Gästlägenhet                   |      |
|               | Tvättstuga 15                  |      |
|               | Tuättstuga 19                  |      |
|               | Protocingo XV                  |      |
|               | de Visa första lediga tid      |      |
|               |                                |      |
|               |                                |      |
|               |                                |      |
|               |                                |      |
|               |                                |      |

| astu/Fritidsk | okal - Vecka   | 49             | Välj boknings  | typ: Bastu / Lo | kal helg dag / L | okal helg kväll | / Lokal vardag |  |
|---------------|----------------|----------------|----------------|-----------------|------------------|-----------------|----------------|--|
|               |                | Nästa vi       | ecka 🕨         |                 | Bas              | tu              |                |  |
|               | Måndag<br>2/12 | Tisdag<br>3/12 | Onsdag<br>4/12 | Torsdag<br>5/12 | Fredag<br>6/12   | Lördag<br>7/12  | Söndag<br>8/12 |  |
| 7:00-10:00    | -              | -              | -              | +               | 4                | 4               | 4              |  |
| 0:00-13:00    | -              | -              | -              | 4               | 4                | 4               | 4              |  |
| 3:00-16:00    | -              | -              | -              | 4               | 4                | -               | +              |  |
| 6:00-19:00    | -              | -              |                | 4               | 4                | -               | +              |  |
| 9:00-22:00    | -              | -              | -              | 4               | 4                | 4               | 4              |  |
|               |                |                |                |                 |                  |                 |                |  |

Nedan ser ni exempel på bokningsbara tider för bastun.

För att boka, bara dubbelklicka på vald tid. Då kommer ett meddelande fram enligt följande:

| Bokningen genomförd: |             |
|----------------------|-------------|
| Bastu/Fritid/Tvätt15 | 2010-05-15  |
| grupp Bastu          | 12:00-14:00 |
| Ok                   |             |

Tryck på OK så kommer ni tillbaka till boknings menyn igen. Då ser ni också att er bokning är gjord då det gröna plustecknet ändrat skepnad till en blå tag.

| Bastu/Fritids | okal - Vecka    | 48              | Välj boknings   | typ: Bastu / Lo  | kal helg dag /  | Lokal helg kväll | / Lokal vardag |
|---------------|-----------------|-----------------|-----------------|------------------|-----------------|------------------|----------------|
| Föregående ve | ecka            | Nästa ve        | ecka 🕨          |                  | B               | ıstu             |                |
| Tid           | Måndag<br>25/11 | Tisdag<br>26/11 | Onsdag<br>27/11 | Torsdag<br>28/11 | Fredag<br>29/11 | Lördag<br>30/11  | Söndag<br>1/12 |
| 07:00-10:00   | -               | -               | -               | -                | -               | -                | •              |
| 10:00-13:00   | 4               | 4               | 4               | +                | 4               | 4                | 4              |
| 13:00-16:00   | 4               | -               | 4               | +                | -               | 4                | 4              |
| 16:00-19:00   | ٨               |                 | 4               | 4                |                 | 4                | 4              |
| 19:00-22:00   | ٢               | ٢               | -               | -                | 4               | -                | 4              |

Vill ni avboka en tid så bara dubbelklicka på tiden så återgår den till att bli grönt plus igen d.v.s. bokningsbar för andra.

Vid bokning av fritidslokalen finns det tre möjligheter. Bokning av Helg, dagtid kan göras Fredag 12.00-18.00 och Lördag 12.00-18.00, kan se ut så här

| Bokningstider<br>Bastu/Fritidslo | för 999<br>okal - Vecka 4 | 18              | Välj bokningst  | Bokr             | aingsplatser    | isa/Avboka      | Hjälp<br>/ Lokal vardag |  |
|----------------------------------|---------------------------|-----------------|-----------------|------------------|-----------------|-----------------|-------------------------|--|
| Föregående vecka                 |                           | Nästa ve        | Nästa vecka 🕨   |                  | Lokal helg dag  |                 |                         |  |
| Tid                              | Måndag<br>25/11           | Tisdag<br>26/11 | Onsdag<br>27/11 | Torsdag<br>28/11 | Fredag<br>29/11 | Lördag<br>30/11 | Söndag<br>1/12          |  |
| 2:00-18:00                       |                           |                 |                 |                  |                 | T               |                         |  |
|                                  |                           |                 |                 |                  |                 |                 |                         |  |

Bokning Helg kväll kan göras Fredag 18.00-Lördag 12.00 samt Lördag 18.00-Söndag 12.00, kan se ut så här:

| Bokningstider    | för 999         | 48              |                 | Bokn             | ingsplatser     | Visa/Avboka      | Hjälp          |  |
|------------------|-----------------|-----------------|-----------------|------------------|-----------------|------------------|----------------|--|
| Föregående vecka |                 | Nāsta v         | ecka            | Lokal helg kväll |                 | Lokal helg kväll |                |  |
| Tid              | Måndag<br>25/11 | Tisdag<br>26/11 | Onsdag<br>27/11 | Torsdag<br>28/11 | Fredag<br>29/11 | Lördag<br>30/11  | Söndag<br>1/12 |  |
| 8:00-12:00       | -               | -               | -               | -                | 4               |                  | -              |  |
|                  |                 |                 |                 |                  |                 |                  |                |  |
|                  |                 |                 |                 |                  |                 |                  |                |  |
|                  |                 |                 |                 |                  |                 |                  |                |  |
|                  |                 |                 |                 |                  |                 |                  |                |  |
|                  |                 |                 |                 |                  |                 |                  |                |  |
|                  |                 |                 |                 |                  |                 |                  |                |  |
|                  |                 |                 |                 |                  |                 |                  |                |  |

Alla andra tider i veckan kallas för Lokal vardag och gäller 12 timmar i taget Söndag 12.00-Söndag 24.00, Måndag 00.00-Måndag 12.00, Måndag 12.00-Måndag 24.00 Tisdag 00.00-Tisdag 12.00 o.s.v till Fredag 00.00-Fredag 12.00, kan se ut så här:

| 30kningstider<br>Bastu/Eritidek | för 999         | 48              | WER half        | Bokr             | ningsplatser    | Visa/Avboka                                                     | Hjälp          |              |  |
|---------------------------------|-----------------|-----------------|-----------------|------------------|-----------------|-----------------------------------------------------------------|----------------|--------------|--|
| Föregående vecka                |                 | Nästa v         | Nästa vecka     |                  |                 | Valj bokningstyp: Bastu / Lokal neig dag / Lokal<br>Nästa vecka |                | Lokal vardag |  |
| Tid                             | Måndag<br>25/11 | Tisdag<br>26/11 | Onsdag<br>27/11 | Torsdag<br>28/11 | Fredag<br>29/11 | Lördag<br>30/11                                                 | Söndag<br>1/12 |              |  |
| 0:00-12:00                      | +               | -               | -               | 4                | -               | -                                                               | -              |              |  |
| 2:00-24:00                      | 4               | -               | -               | 4                | -               | -                                                               | -              |              |  |
|                                 |                 |                 |                 |                  |                 |                                                                 |                |              |  |
|                                 |                 |                 |                 |                  |                 |                                                                 |                |              |  |
|                                 |                 |                 |                 |                  |                 |                                                                 |                |              |  |
|                                 |                 |                 |                 |                  |                 |                                                                 |                |              |  |
|                                 |                 |                 |                 |                  |                 |                                                                 |                |              |  |
|                                 |                 |                 |                 |                  |                 |                                                                 |                |              |  |